## Ako na edupage aplikáciu – známky

- 1. Do tabletu alebo do smartphonu si nainštalujeme aplikáciu edupage z Google play pre android alebo App store pre Iphone.
- 2. Po nainštalovaní sa vytvorí nasledujúca ikona.

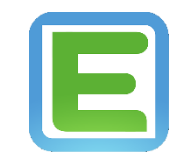

3. Keď sa aplikácia nainštaluje klikneme na ikonu a zobrazí sa nasledujúca plocha, kde klikneme na pridať používateľa.

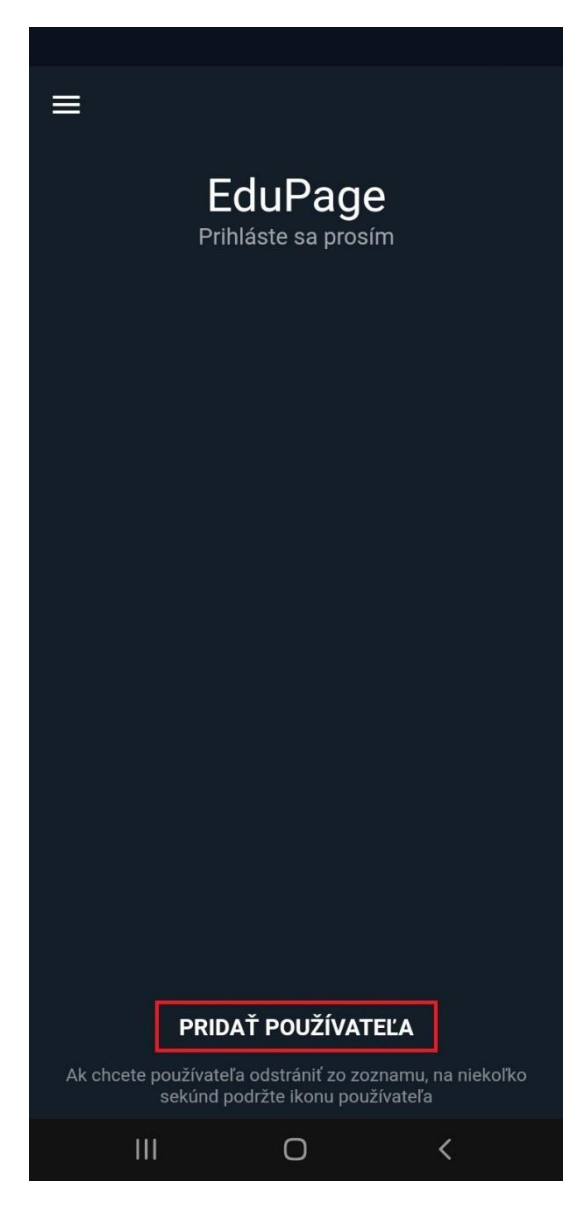

4. Zobrazí sa nasledujúca plocha, kde zadáme prihlasovacie údaje, ktoré sú automaticky generované systémom a zasielané na email.

| ¢ | EduPage<br>Prihláste sa prosím                                       |  |  |  |  |  |
|---|----------------------------------------------------------------------|--|--|--|--|--|
|   | Email alebo prihlasovacie meno                                       |  |  |  |  |  |
|   | Heslo                                                                |  |  |  |  |  |
|   | Prihlásiť sa                                                         |  |  |  |  |  |
|   |                                                                      |  |  |  |  |  |
|   | Zabudli ste heslo?                                                   |  |  |  |  |  |
|   | Zabudli ste heslo?<br>Nemáte konto od Vašej školy?                   |  |  |  |  |  |
|   | Zabudli ste heslo?<br>Nemáte konto od Vašej školy?<br>Vytvoriť konto |  |  |  |  |  |

5. Po prihlásení sa zobrazí hlavné menu aplikácie, v ktorom si vyberieme sekciu známky.

| =                                                                                                    |                                               |                      |                      |                      |                      |  |  |
|----------------------------------------------------------------------------------------------------|-----------------------------------------------|----------------------|----------------------|----------------------|----------------------|--|--|
| Kolo<br>zajtra                                                                                                    | man<br>: Boris                                |                      |                      | pre                  | stávka<br>09:58      |  |  |
| Rozvrh dnes 13.10.                                                                                                    |                                               |                      |                      |                      |                      |  |  |
| 1.<br>8:00<br>8:45                                                                                                    | 2. 3. 4.   8:55 9:55 10:55   9:40 10:40 11:40 | 5.<br>11:50<br>12:35 | 6.<br>12:45<br>13:30 | 7.<br>14:00<br>14:40 | 8.<br>14:45<br>15:25 |  |  |
| Správy<br>12. okt Novinka na webstránke: Ovocný deň v<br>rybičkovej triede<br>12. okt Aktualizovaný fotoalbum Ovocný deň v<br>rybičkovej triede |                                               |                      |                      |                      |                      |  |  |
|                                                                                                    | Rozvrh / ETK                                  |                      | Moje                 | hodin                | y                    |  |  |
| (Axt)                                                                                                    | <b>Známky</b><br>Pia 01.10.: 1, 1             |                      | DÚ / písomky         |                      |                      |  |  |
| Ē                                                                                                    | Učivo                                         |                      | Výsledky             |                      |                      |  |  |
| 4118<br>111                                                                                                    | Dochádzka<br>Štv 30.09.: Hodiny 1             |                      | Platby               |                      |                      |  |  |
| R                                                                                                    | Suplovanie                                    |                      | ∬ Jedálny lístok     |                      |                      |  |  |
|                                                                                                    | Fotky / Nástenka<br>Včera: Ovocný deň v       |                      | Prihlasovanie        |                      |                      |  |  |
| R                                                                                                    | Žiadosti /<br>Vyhlásenia                      |                      | Chat                 |                      |                      |  |  |
| See and                                                                                                    | Súťaže                                        |                      |                      |                      |                      |  |  |
|                                                                                                    | 111 0                                         | 0                    |                      | <                    |                      |  |  |

6. Po kliknutí na sekciu známky sa nám zobrazia predmety, na ktoré dieťa chodí a známky z daných predmetov. Kliknutím na podpísať známky známky podpíšeme.

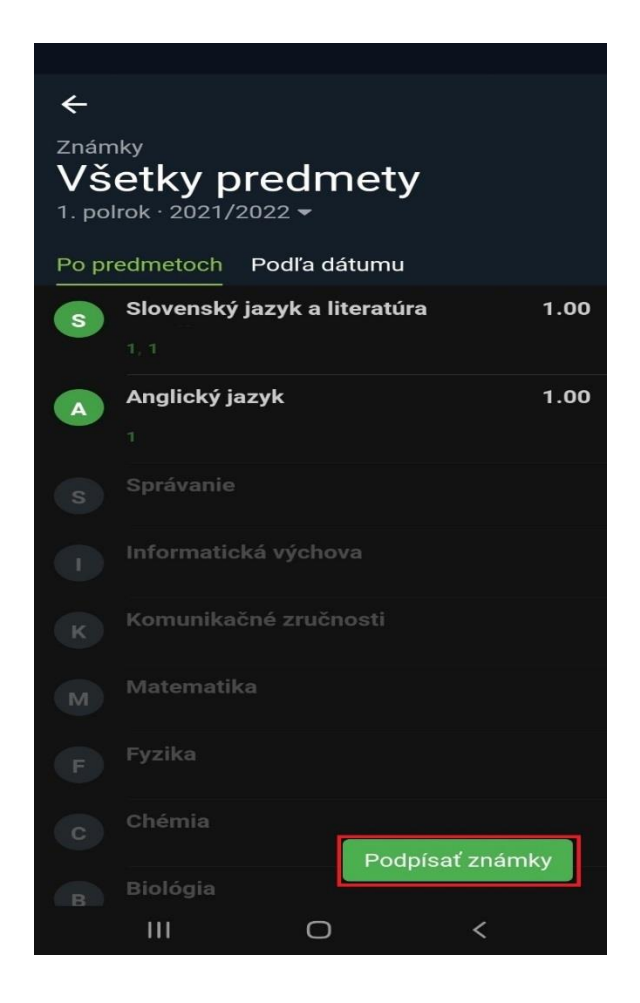

7. Keď sme známky podpísali, môžeme sa vrátiť do hlavného menu aplikácie.